## Excel 関数講習会 演習問題

2020年7月版

# 明治大学 生田メディア支援事務室

Excel2\_practice\_data2019.xlsx のシート「問題1」を開いてください。

- (1) それぞれの人物の3科目の合計点を、Sで始まる関数を使って求めてください。
- (2) それぞれの人物の3科目の平均点を、A で始まる関数を使って求めてください。平均点 は、小数点第1位を四捨五入して整数で表示してください。

Excel2\_practice\_data2019.xlsx のシート「問題 2」を開いてください。

- (1) 下表の合計点、出席数をそれぞれ求め、合計点が 350 以上かつ出席数が 5 の時に合格 を、それ以外では不合格を関数を使ってそれぞれ表示させてください。
- (2) 条件付き書式を使って上表の合格は青に、不合格は赤に背景の色を変えてください。
- (3) フィルターを使って、合計点が高い順にソートしてください。
- (4) フィルターを使って、合格者だけを抽出してください。
- (5) フィルターを使って、国語が 80 点以上 かつ 合計点が 350 以上 の生徒を抽出して ください。

Excel2\_practice\_data2019.xlsx のシート「問題3」を開いてください。

- (1) 関数を使って単価表を参照し、各日付の商品に対応する単価を表示してください。 (ヒント:VLOOKUP 関数を用いる。)
- (2) 各日付の売上を表示してください。(ヒント:売上=単価×数量)
- (3) 条件付き書式を使って、一行おきに売上表に色を付けてください。(色は何色でも構い ません)
- (4) フィルターを使って、売上金額の高い順に5日分抽出してください。
  (ヒント:[数値フィルター]→[トップテン]で任意個の上位または下位項目を抽出できる。)

Excel2\_practice\_data2019.xlsx のシート「問題 4」を開いてください。

- (1) 出席数を COUNTA 関数を用いて表示させてください。
- (2) 合計点が 350 以上かつ出席数が 5 の者を合格とし、合格者の人数を COUNTIFS 関数 を用いて表示させてください。
- (3) 合格者の合計点を SUMIFS 関数を用いて表示させてください。
- (4) 不合格者の平均点を AVERAGEIFS 関数を用いて表示させてください。

Excel2\_practice\_data2019.xlsx のシート「問題 5」を開いてください。

これは、ある人の2週間における国語・数学の小テストの得点表です。しかし、肝心の日付 が埋められていません。

- (1) 初日(セル[A2])を 2020 年 4 月 1 日として、オートフィルを用いて日付を埋めてください。セル[A15]が 4 月 14 日になっていれば正解です。オートフィルを用いた際に日付が正しく表示されない場合は、対象セルをアクティブにして 右クリック→セルの書式設定→表示形式の分類を「日付」にすると直ることがあります。
- (2) セル[E3]やセル[F3]をアクティブにしてみると、プルダウンリストになっていること がわかると思います。ここから(1)で入力した日付や科目を選択することができます。 今回は日付に「4月7日」を、科目に「国語」を選択してください。このときに、得点 を表すセル[G3]に、選択した日付の、選択した科目の得点を表示するようにしてくだ さい。

(ヒント)

テキストで学んだ <u>VLOOKUP</u> 関数と、<u>MATCH</u> 関数を混合するとよいでしょう。 MATCH 関数についてはテキストに書かれていないため、ここで捕捉します。挙動を確 認するために、セル[H4]:[H6]に確認用の枠を用意したので活用してください。 【(2)の補足】

【MATCH 関数】

書式は以下のようになります。

### =MATCH(検査値,検査範囲,[照合の種類])

検査値:検索する値またはセルを指定する。

検査範囲:参照表の範囲を指定する。

2列以上のセルを絶対参照で指定します。

照合の種類:1=以下 0=完全一致 -1=以上 目的に応じた数字を指定する。

MATCH 関数は、指定された照合の種類に従って検査範囲内を検索し、検索値と一致 する要素の、配列内での相対的な位置を表す数値を返します。 VLOOKUP 関数の書式

#### VLOOKUP(検索値,範囲,列番号,検索の型)

内の列番号には、検索範囲となる参照表の左端からの列番号を指定しました。今回 は、選択した科目によって表示する列を変更しなければならないので、科目の文字列 を列番号に変換する必要があります。要するに、"国語"を選択している場合は2を、" 数学"を選択している場合は3を返す必要があるので、MATCH 関数を活用してみて ください。

Excel2\_practice\_data2019.xlsx のシート「問題 6」を開いてください。

- (1) データ表から不要なデータ列、データ行を削除してみましょう。今回は「先生」の行と 「体育」の列を削除してください。
- (2) 「平均」の欄を追加したのち、追加各教科の平均点を求めてください。 (ヒント:Aから始まる関数を使用する。)
- (3)出席者のみの点数で各教科の平均点を求めます。「出席者の平均」の欄を追加し、欠席 者は0点となっているので、0点を計算に含めずに平均を求めてください。 (ヒント:条件を指定して平均を求める。0以外は「"<>0"」と表記する。)
- (4) 平均点の計算結果の表記を変更します。小数点下一桁まで表示してください。
- (5)(3)、(4)と同様に個人ごとの出席した試験の点数の平均を求めてください。結果は小数 点下一桁で表示しましょう。
- (6) 「順位」の欄を追加したのち、(5)にて求めた平均点から順位を決めてください。 (ヒント:RANK 関数を使用する。

=RANK(数值,参照)

数値には計算した平均点、参照には比較範囲が入る。)